## 図書の予約(所属館の図書のみ可能)

【図書の予約】 Web OPAC で図書を検索します。図書が「貸出中」であることを確認し、右側の「予約」をクリックして「ログイン」します。

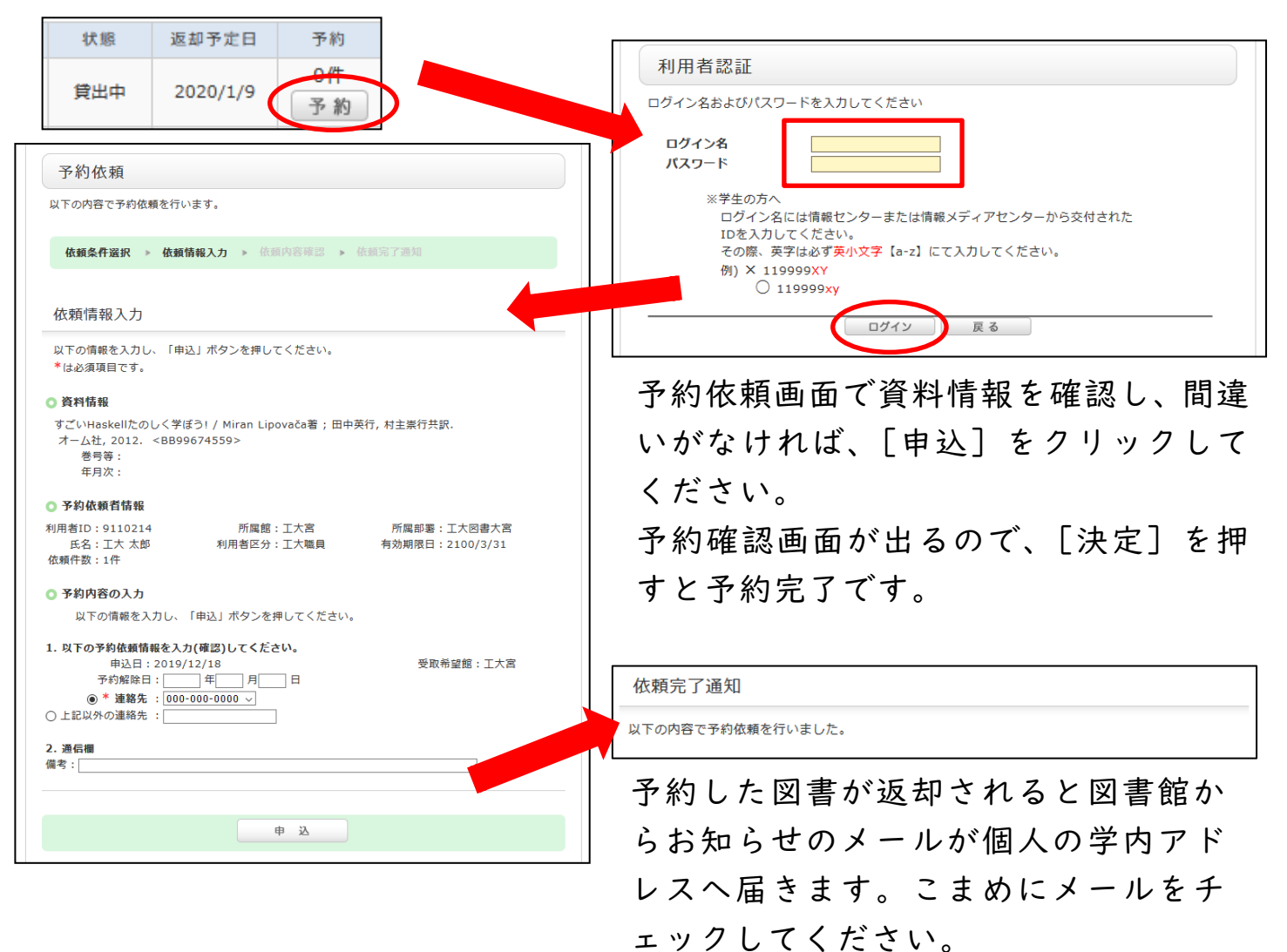

## 図書の予約取消

【予約の取り消し】My Library の「利用状況の確認」の中にある[予約一覧] をクリックすると、現在予約している図書の一覧が出てきます。

| 利用状況一覧 マイフォルダ 新着アラ                                                                                   | ラート                                                                   | 予約を取り消したい図書のチェ                                                            |
|----------------------------------------------------------------------------------------------------|-----------------------------------------------------------------------|---------------------------------------------------------------------------|
| <ul> <li>予約一覧 1件~2件(全2件)</li> <li>利用状況一覧 &gt; 予約一覧</li> <li>予約状況を確認できます。また、予約の取消や削除もできます。</li> </ul> |                                                                       | ックボックスにチェックを入れ<br>て、[予約の取り消し]を押すと、<br>歴知五五が出ます                            |
| 抜敗                                                                                                   |                                                                       | │ 唯認画面が出ます。                                                               |
| No. 🗌 状態 申込館 予約順 受取期限日                                                                               | 書誌事項                                                                  | [OK」を押すと、予約の取り消                                                           |
| 1 □ 予約中 工大宮 1                                                                                        | すごいHaskellたのしく学ぼう! / Miran Lipovača著;田中英行,村主崇<br>行共訳 オーム社, 2012.      | しが完了します。                                                                  |
|                                                                                                    | <sup>●</sup> 硬化子/新有技術,中有合理大者 大誉, 2003 (化子软件香ジ<br>リーズ / 塩川二朗 [ほか] 監修). | S 40 lb - 34                                                              |
|                                                                                                    |                                                                       | →                                                                         |
| 予約の取消 一覧から削除 🕙 EndNote basic 利用状況一覧に戻る                                                               |                                                                       | 以下の依頼を取消しました。                                                             |
|                                                                                                    |                                                                       | No. 状態 申込館 受取期限日 書誌事項                                                     |
|                                                                                                    | ⊠処理の中止(ウインドウを閉じ;                                                      | 1 版別 工大宮 すごいHaskellたのレく学ぼう! / Miran Lipovača着;田中英行,村主集行共説・オーム<br>社, 2012. |
| 堂缎学园 大阪丁幸大学团隶鲸                                                                                       |                                                                       | 予約一覧に戻る                                                                   |
|                                                                                                    |                                                                       |                                                                           |
| Copyright (C) 富士道 2012- All Right Reserved.                                                          |                                                                       | ◎ 処理の中止(ウインドウを閉じる)                                                        |